| 1 |      | r  |          |  |
|---|------|----|----------|--|
| L | n    | to | rm       |  |
| L |      | IU |          |  |
| 8 | 2010 |    | S. 1999. |  |

![](_page_0_Picture_2.jpeg)

# Realtek HD Audio-ManagerIssue03/22/2007CategoryInstallation paperWindows XPContentRealtek HD Audio-ManagerALC 880UseExternalPages2

# **Open Realtek HD Audio-Manager**

- Start → Control Panel → Sounds, Speech, and Audio Devices → Realtek HD Sound Effect Manager
- Or double click on the Realtek HD Sound Effect Manager icon in the taskbar

![](_page_0_Figure_7.jpeg)

# Sound Effect

 In the Sound Effect menu is an Equalizer, a Karaoke mode function and some predefined environment profiles to choose

![](_page_0_Figure_10.jpeg)

## Mixer

• In the Mixer menu are regulators to adjust Record and Playback settings

![](_page_0_Figure_13.jpeg)

![](_page_1_Figure_2.jpeg)

### Microphone

Advanced options for the microphone

# 3D Audio Demo

This demo shows the possibilities of the audio manager

![](_page_1_Picture_7.jpeg)

Delivery subject to availability, specifications subject to change without notice, correction of errors and omissions excepted. All conditions quoted (TCs) are recommended cost prices in EURO excl. VAT (unless stated otherwise in the text). All hardware and software names used are brand names and/or trademarks of their respective holders.

Published by department:

Technical Support Consumer Mobile

http://support.fujitsu-siemens.com/com/support/helpdesk.html http://www.fujitsu-siemens.com/